## ご利用ガイド

## ◆ ブラウザの設定方法 (Internet Explorer 10 編)

1. 画面右上にある [ツール] (歯車の形をしたアイコン) をクリックし、 [インターネットオプション] をクリック

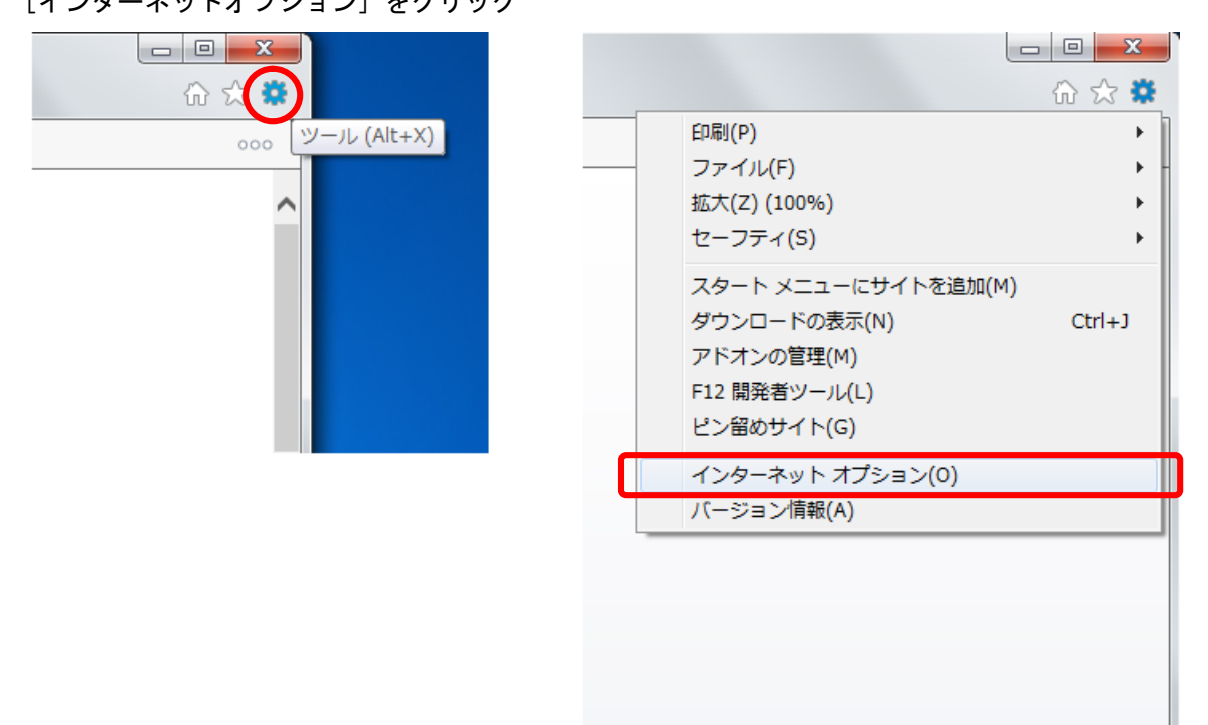

2. [インターネットオプション] → [接続] タブをクリック

| インターネット オプション                                          | २ <mark>×</mark>    |
|--------------------------------------------------------|---------------------|
| 全般 セキュリティ プライバシー コンテンツ 接続 プログラ                         | ム 詳細設定              |
| インターネット接続を設定するには、<br>[セットアップ]をクリックしてください。              | セットアップ(U)           |
| ダイヤルアップと仮想プライベート ネットワークの設定                             |                     |
| 😂 インターネット庄内 (既定)                                       | 追加( <u>D</u> )      |
|                                                        | VPN の追加( <u>P</u> ) |
|                                                        | 削除( <u>R</u> )      |
| プロキシ サーバーを構成する必要がある場合は、<br>[設定] を選択してください。             | 設定( <u>S</u> )      |
| ◎ ダイヤルしない(C)                                           |                     |
| ◎ ネットワーク接続が存在しないときには、ダイヤルする(W)                         |                     |
| ◎ 通常の接続でダイヤルする( <u>0</u> )                             |                     |
| 現在の既定値: インターネット庄内                                      | 既定に設定( <u>E</u> )   |
| ローカル エリア ネットワーク (LAN) の設定                              |                     |
| LAN の設定はダイヤルアップ接続には適用されません。ダイ<br>ヤルアップには上の設定を選択してください。 | LAN の設定( <u>L</u> ) |
|                                                        |                     |
|                                                        |                     |
| OK キャンセル 適用( <u>A</u> )                                |                     |

◆ ブラウザの設定方法 ( Internet Explorer 10 編 )

- 3. [接続タブ] →画面中央のチェックボックスを [ダイヤルしない] にチェック
- →[LANの設定]をクリック

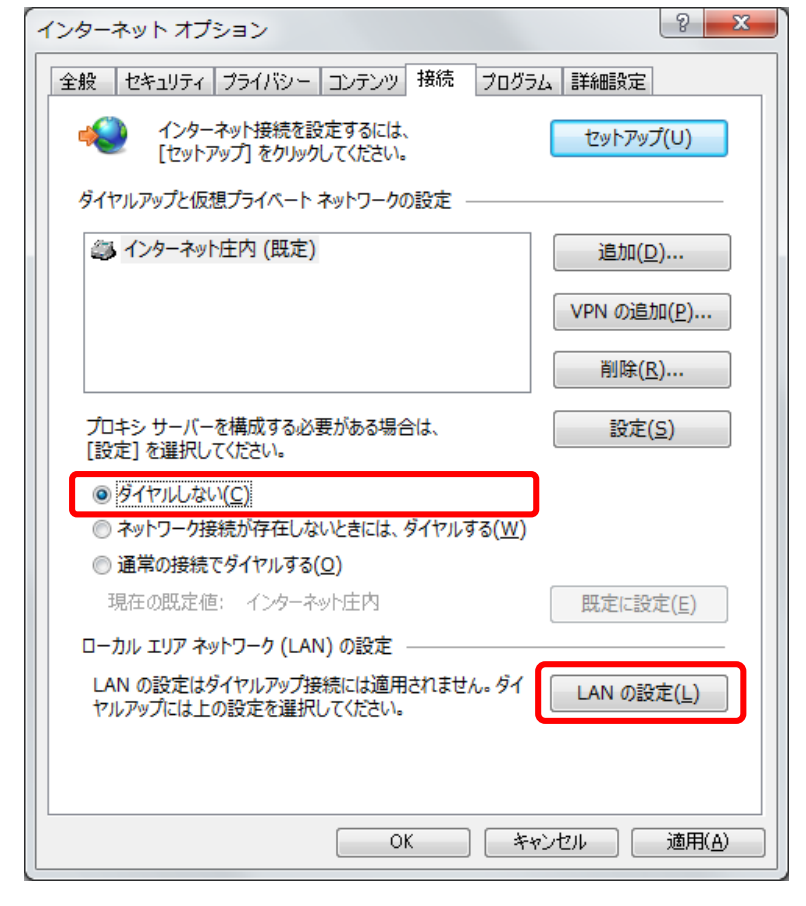

4. [ローカル エリア ネットワーク (LAN) の設定] 画面で全てのチェックボックスのチェックを外します。 チェックを外したら、[OK] をクリック

| ローカル エリア ネットワーク (LAN) の設定                                                |  |
|--------------------------------------------------------------------------|--|
| 自動構成にすると、手動による設定事項を上書きする場合があります。手動による<br>設定を確実に使用するためには、自動構成を無効にしてください。  |  |
| □ 設定を自動的に検出する(A)                                                         |  |
| 回自動構成スクリプトを使用する(S)                                                       |  |
| アドレス( <u>R</u> ):                                                        |  |
| プロキシ サーバー                                                                |  |
| □ LAN にプロキシ サーバーを使用する (これらの設定はダイヤルアップまたは VPN<br>接続には適用されません)( <u>X</u> ) |  |
| アドレス(E): ポート(I): 80 詳細設定( <u>C</u> )                                     |  |
| ローカル アドレスにはプロキシ サーバーを使用しない( <u>B</u> )                                   |  |
| OK キャンセル                                                                 |  |

5. [インターネット オプション] 画面に戻り [OK] をクリック

以上で基本的な設定確認は完了です。